# 时间控件在衡器检测领域的应用研究

## □山东省计量检测中心 胡振远

【摘 要】为提高衡器检测领域的工作效率,实现时间控件在检测领域深层次、多领域的应用,本文以 Visual Basic 程序设计语言为例,对时间控件的应用方式进行了模拟设计。通过时间控件的设计加入,实现时间 检测精准化,让检测人员从繁杂的时间节点中解放出来,提高了检测工作效率,使窗体界面的时间提示更具人 性化,达到了预期目的,助推衡器检测领域数字化的到来。

【关键词】时间控件; 衡器检测; 数字化

文献标识码: B 文章编号: 1003-1870 (2023) 03-0024-03

#### 引言

无论是学校里上下课的铃声,还是手机闹铃提 示等,时间控件在我们的日常生活中随处可见。然 而,与我们密不可分的时间控件,在衡器检测领域 的使用却少得可怜。

在实际检测过程中,当检测的开始时间确定 后,检测人员往往根据需要借助手表、手机等工 具,大体估计时间进行后续操作步骤。在检测步骤 较简单或待检测的仪器数量较少,且对时间要求比 较宽松的情况下,检测人员勉强可以应付。但当检 测步骤较为复杂或待检测的仪器数量较多,且对时 间要求比较严格的时候,检测人员往往会陷入比较 繁杂、慌乱的境地。此时,既影响检测人员的正常 检测水平,又限制了检测工作效率的提高,更对校 验的仪器设备有失公允,不利于衡器检测领域数字 化时代的到来。

鉴于以上情况,本文展开时间控件在衡器检测 领域的应用分析。

1 应用分析与实例

1.1 时间控件在衡器检测领域的应用,按计时 时间确定与否,大体可分为以下两种情况:

(1)确定检测时间节点的计时

GB/T 7724-2008《电子称重仪表》为例,其7.4.3

"预热时间测试"中指出,先断电8h以上。然后 接通电源和开机,待示值一稳定后即对称重仪表置 零,并确定误差。再以接近于最大秤量的信号,对 称重仪表加载。在5min、15min和30min后,重复进 行观察。

(2)满足变量条件的开始计时

JJG 907-2006《动态公路车辆自动衡器计量检定 规程》为例,其B.7.2.1"静态温度"指出"稳定:在 '空气流通'条件每一温度下保持2小时"。

这两种方式在时间控件数学建模的逻辑上差别 不大,主要区别在于计时时间的触发方式不同。为 了推广时间控件在检测领域深层次、多领域的应 用,现将两种情况都按照满足变量条件的触发类 情况进行数学建模。以确定检测时间节点的计时 为例,当检测试验开始后,需要在5min、15min 和 30min 后分别进行时间计时,即时长5min、15min 和 30min 均理解为变量条件。第一次预热测试开始那一 刻,就满足时间变量的触发,时间变量为5min;5min 时间结束节点为满足下一个时间变量触发的条件, 此时的时间变量为15min;以此类推。本文以Visual Basic 程序设计语言进行设计时逻辑相仿。

1.2 关键功能的实现

#### (1)时间控件设计的固定模板

```
Public Sub Timer1 Timer()
     //设置倒计时时间及其格式,其中dte TargetDate为Date格式
     int second = DateDiff("s", Now, dte TargetDate)'设置时间格式
     If int second > 0 Then
         lbHour.Caption = int second \ 3600'设置小时格式
         lbminute.Caption = (int second \ 60) Mod 60'设置分钟格式
         lbSecond.Caption = int second Mod 60'设置秒格式
     Else
         lbHour.Caption = 0
         lbminute.Caption = 0
         lbSecond.Caption = 0
     End If
   //设置倒计时时间小于1分钟时,界面红绿交替变化警示
     If lbHour.Caption = 0 And lbminute.Caption = 0 Then'设置界面红绿交替背景显示
         If int count = 0 Then
             Form1.BackColor = vbRed
             int count = int count + 1
         Else
             Form1.BackColor = vbGreen
             int count = int count - 1
         End If
     End If
   //设置倒计时结束后,关闭当前时间控件,显示结束时间节点,并开启下一计时
     If lbHour.Caption = 0 And lbminute.Caption = 0 And lbSecond.Caption = 0 Then
         Timer1.Enabled = False '关闭时间控件计时
   Text2 = Format(Now, "hh:mm:ss") '显示结束时间的时间节点及格式
         Command2 Click'开启下一个时间控件触发命令,当前示例为5min时长计时控制,
则下一个时间控件触发的是15min的时长命令
     End If
   End Sub
```

(2) 设置满足变量条件触发计时

```
Public Sub Command1_Click()

int_count = 0

dte_TargetDate = DateAdd("s", 5 * 60, Now) '时长设置5*60=300s; 此处以时间s为

单位,为了减少溢出报错,当时间以小时计时时,可将DateAdd中的"s"改为"h"为单位。

Timer1.Enabled = True '开启时间控件计时

End Sub
```

| 0min 10:10:00  | 倒计时: |   |   |   |    |   |
|----------------|------|---|---|---|----|---|
| 15min<br>30min | 0    | 时 | 0 | 分 | 56 | 秒 |
| 退出             |      |   |   |   |    |   |

图1 5min时间节点结束前的界面警示示例

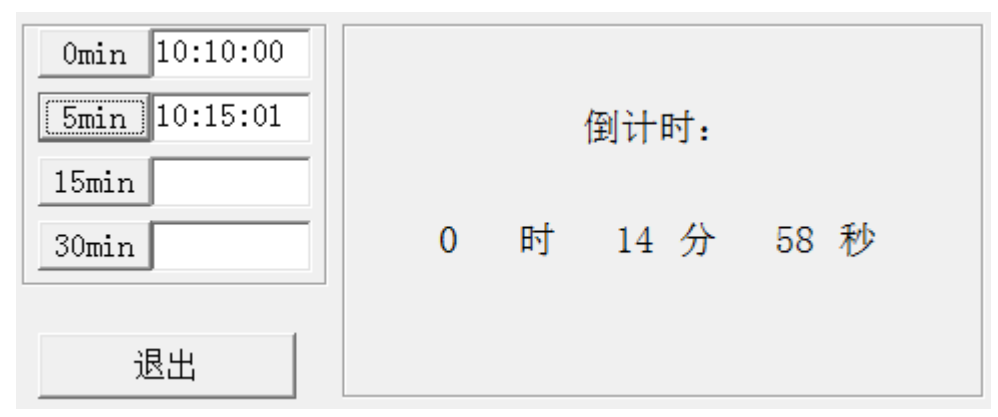

图2 5min时间节点触发15min时间控件示例

#### 2 小结

本文通过对时间控件在衡器检测领域的应用分 析及实例研究,提高了检测人员对检测时间的掌 控,让检测人员从繁杂的时间节点中解放出来,大 大提高了检测工作效率。窗体的计时功能实现后, 又对窗体提示界面进行了优化设计,使其更具人性 化警示功能,达到了预期目的,助推衡器检测领域 数字化的到来。

#### 参考文献

[1] 龚沛曾. Visual Basic 程序设计实验指导与测

试第4版[M]. 北京: 高等教育出版社, 2013.

[2] 徐平均等, GB/T 7724-2008《电子称重仪 表》[S], 中国标准出版社, 2009.

[3] 王均国等, JJG907-2006《动态公路车辆自动 衡器》[S], 中国计量出版社, 2006.

### 作者简介

胡振远,男,1989年出生,山东省济南市,工 程本科,工程师助理,从事计量仪表检测方向辅助 工作。